# เอกสารคู่มือการใช้งานโปรแกรมประยุกต์ เทศบาลนครปากเกร็ด

โปรแกรมประยุกต์สารสนเทศสำหรับจัดการผู้ใช้งาน

## สารบัญ

| บทา  | 1 บทนำ                       | 1 |
|------|------------------------------|---|
| บทา์ | 2 ระบบจัดการข้อมูลผู้ใช้งาน  | 2 |
| 2.1  | ไงก์ชันจัดการผู้ใช้งาน       | 4 |
| 2.2  | ไงก์ชันจัดการสิทธิ์การใช้งาน | 8 |

# บทที่ 1 บทนำ

เอกสารฉบับนี้จัดทำขึ้นเพื่อเป็นคู่มือการใช้งานโปรแกรมประยุกต์สารสนเทศเพื่อการจัดการผู้ใช้งาน สิทธิ การใช้งาน

บริษัทฯ หวังเป็นอย่างยิ่งว่า เอกสารฉบับนี้จะเป็นประโยชน์แก่เจ้าหน้าที่ของเทศบาลปากเกร็ด ในการที่จะ ใช้เป็นคู่มือประกอบการศึกษาและพัฒนาระบบต่อไป

บริษัท ..... จำกัด

พฤษภาคม 2562

# บทที่ 2 ระบบจัดการข้อมูลผู้ใช้งาน

สามารถเข้าใช้งานระบบจัดการข้อมูลผู้ใช้งาน ได้โดยคลิกเมนู ผู้ใช้งาน ซึ่งสามารถเข้าใช้งานได้เฉพาะผู้มีสิทธิ์การใช้ งานเป็น "ผู้ดูแลระบบ"เท่านั้น

โดยเลือกที่เมนู ระบบจัดการผู้ใช้งาน

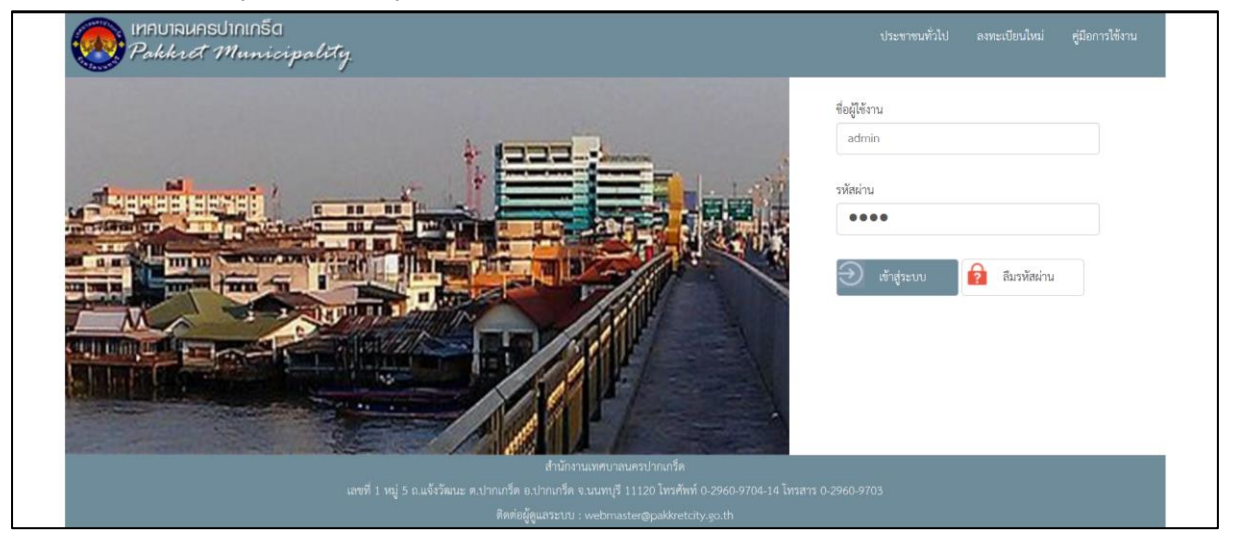

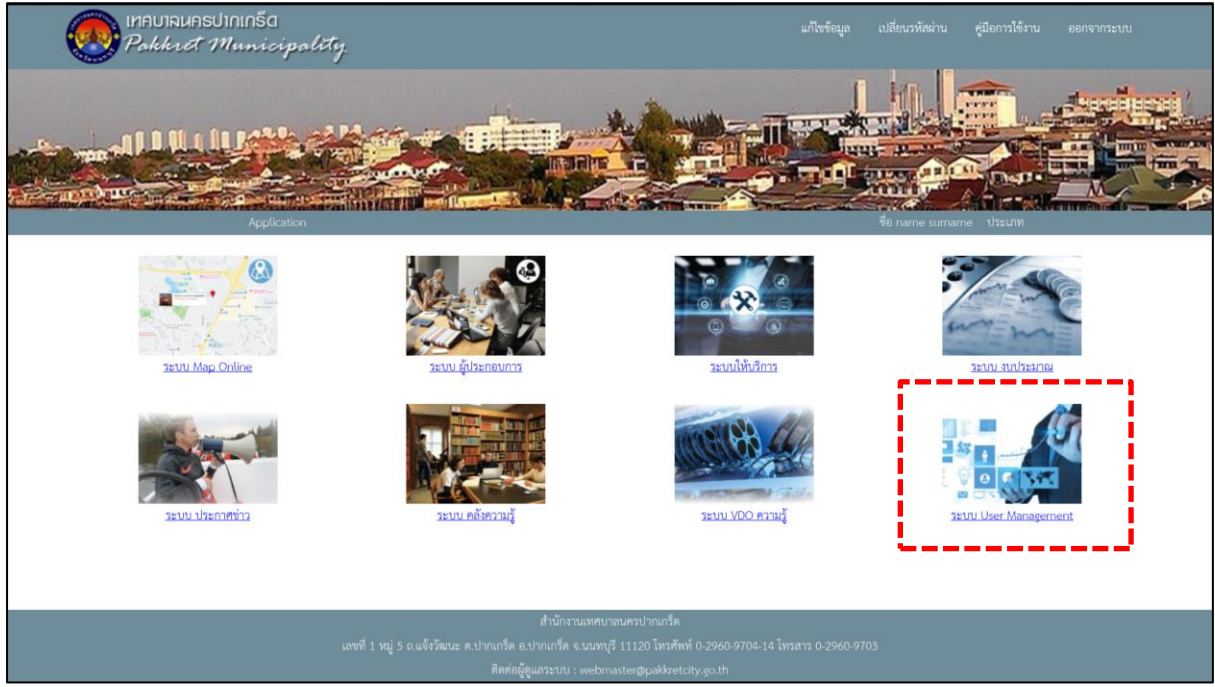

รูปที่ 3-1 แสดงการเข้าใช้งานระบบ User Management

| Pokkret Mus      | ซีย: name รมศาสทาย<br>สถานะ: อัฐแสระบบ<br>ปรับปรุงส่าชุด : 08/04/2019  |               |                |                 |                  |
|------------------|------------------------------------------------------------------------|---------------|----------------|-----------------|------------------|
| 🕡 ผู้ใช้งาน      | พึงก์ชันการใช้งาน                                                      |               |                |                 | 🐍 เพิ่มผู้ใช้งาน |
| 🕞 สิทธิการใช้งาน |                                                                        |               | เรียงลำดับ     | ชื่อ สกุล 🚽 👻   | น้อย > มาก 👻     |
| รัดการระโอาพ     | ลำดับ ชื่อ สกุล                                                        | ชื่อผู้ใช้งาน | สิทธิการใช้งาน | กอง - ดำแหน่ง   | วันที่ปรับปรุง   |
|                  | 1 fasdassdfa sdafsdaa                                                  | dsadsadsf     | -ໄມ່ระบุ-      | ประชาชน         | 23/04/2562 22:10 |
| SMS จำนวน sms    | 2 fsdsdf safaadfds                                                     | n1            | -ไม่ระบุ-      | ประชาชน         | 23/04/2562 22:10 |
|                  | 3 hhhhhh hhhhhhh                                                       | userh123      | al             | หน่วย Aไม่ระบุ- | 21/04/2562 15:34 |
|                  | 🗌 4 jojo jojo                                                          | test212       | guest          | ประชาชน         | 21/04/2562 15:17 |
|                  | 5 test test                                                            | test213       | admin          | หน่วย A-p1      | 21/04/2562 15:18 |
|                  | 6 test test                                                            | guest         | guest          | ประชาชน         | 11/04/2562 21:07 |
|                  | 7 testjojo test                                                        | jojo789       | guest          | ประชาชน         | 21/04/2562 14:47 |
|                  | 8 testnew test                                                         | test07        | guest          | หน่วย A-p1      | 11/04/2562 21:07 |
|                  | <ul> <li>9 ดูกวัฒน์ หดสอบ</li> </ul>                                   | supawat       | guest          | ประชาชน         | 21/04/2562 20:30 |
| Log out          | <ul> <li><sup>4</sup>ขัญธรรณ</li> <li>ส่วนแสดงลลัพธ์การค้นห</li> </ul> | 1             |                |                 |                  |

### ระบบแสดงหน้าจอหลักของระบบ User Management

รูปที่ 3-2 แสดงหน้าจอหลักของระบบ User Management

| Pakkret Mus      | n5a<br>nicipality.           |               |                              | ซีย: กลาพe รมสาสเทศ<br>สถามย: ผู้ดูแลระบาบ<br>ปรับปรุงสำสุด : 08/04/2019 |
|------------------|------------------------------|---------------|------------------------------|--------------------------------------------------------------------------|
| 🕥 ผู้ใต้งาน      | ชื่อ สกุล หรือ ชื่อผู้ใช้งาน |               |                              | 🕹 เพิ่มผู้ใช้งาน                                                         |
| 🕞 สิทธิการใช้งาน |                              |               | เรียงสำคับ ชื่อ สกุล 👻       | น้อย > มาก 🚽                                                             |
|                  | ลำดับ ชื่อ สกุล              | ชื่อผู้ใช้งาน | สิทธิการใช้งาน กอง - ดำแหน่ง | วันที่ปรับปรุง                                                           |
| _                | 1 fasdassdfa sdafsdaa        | dsadsadsf -1  | ม่ระบุ- ประชาชน              | 23/04/2562 22:10                                                         |
| พร จำนวน sms     | 2 fsdsdf safaadfds           | n1 -1         | ມ່ຈະບຸ- ປຈະຫາຫນ              | 23/04/2562 22:10                                                         |
|                  | 3 hbhbhh hbhbhhh             | userh123 a    | 1 หน่วย Aไม่ระบุ-            | 21/04/2562 15:34                                                         |
|                  | 🗌 4 jojo jojo                | test212 g     | uest ประชาชน                 | 21/04/2562 15:17                                                         |
|                  | 5 test test                  | test213 a     | dmin หน่วย A-p1              | 21/04/2562 15:18                                                         |
|                  | 6 test test                  | guest g       | uest ประชาชน                 | 11/04/2562 21:07                                                         |
|                  | 7 testjojo test              | jojo789 gi    | uest ประชาชน                 | 21/04/2562 14:47                                                         |
|                  | 8 testnew test               | test07 g      | uest หน่วย A-p1              | 11/04/2562 21:07                                                         |
| 1. คลิกที่ ได    | og out <sup>uí ทดสอบ</sup>   | supawat g     | uest ประชาชน                 | 21/04/2562 20:30                                                         |
| 1) Log out       | 上 ลบผู้ได้งาน                |               |                              |                                                                          |

กรณีต้องการออกจากระบบจัดการผู้ใช้งาน คลิก Log our ที่มุมซ้ายล่างของจอโปรแกรม

รูปที่ 3-3 แสดงการออกจากระบบ User Management

## 2.1 ฟังก์ชันจัดการผู้ใช้งาน

#### <u>คำอธิบายฟังก์ชัน</u>

สำหรับจัดการข้อมูลผู้ใช้งานทั้งหมดในระบบ โดยสามารถเพิ่ม แก้ไข ลบหรือค้นหาข้อมูลผู้ใช้งานได้

### <u>ขั้นตอนการทำงาน</u>

คลิก เมนูจัดการผู้ใช้งาน ที่ จะปรากฏหน้าจอสำหรับจัดการข้อมูลผู้ใช้งาน

| 🙈 เทคบาจนครปาก   | กรีต                         |           |               |                |                 |                            |
|------------------|------------------------------|-----------|---------------|----------------|-----------------|----------------------------|
| Pakkret M        | 1. คลิกที่ ผู้ใช้งาน         |           |               |                |                 | ปรับปรุงสำลุด : 08/04/2019 |
| 🕥 ผู้ให้งาน      | ชื่อ สกุล หรือ ชื่อผู้ใช้งาน | ×Q        |               |                |                 | 2 เพิ่มผู้ใช้งาน           |
| 🕞 สิทธิการใช้งาน |                              |           |               | เรียงสำคับ     | ชื่อ สกุล 🗸 👻   | น้อย > มาก 👻               |
| รัดการระเภาพ     | ลำดับ                        | ชื่อ สกุล | ชื่อผู้ใช้งาน | สิทธิการใช้งาน | กอง - ดำแหน่ง   | วันที่ปรับปรุง             |
|                  | 🗌 1 fasdassdfa sdafsdaa      |           | dsadsadsf     | -ไม่ระบุ-      | ประชาชน         | 23/04/2562 22:10           |
| SMS) จำนวน sms   | 2 fsdsdf safaadfds           |           | n1            | -luisey-       | ประชาชน         | 23/04/2562 22:10           |
|                  | 3 hhhhhh hhhhhhh             |           | userh123      | al             | หน่วย Aไม่ระบุ- | 21/04/2562 15:34           |
|                  | 🗌 4 jojo jojo                |           | test212       | guest          | ประชาชน         | 21/04/2562 15:17           |
|                  | 5 test test                  |           | test213       | admin          | หน่วย A-p1      | 21/04/2562 15:18           |
|                  | 6 test test                  |           | guest         | guest          | ประชาชน         | 11/04/2562 21:07           |
|                  | 🗌 7 testjojo test            |           | jojo789       | guest          | ประชาชน         | 21/04/2562 14:47           |
|                  | 8 testnew test               |           | test07        | guest          | พม่วย A-p1      | 11/04/2562 21:07           |
|                  | 🗌 9 ศุภวัฒน์ ทดสอบ           |           | supawat       | guest          | ประชาชน         | 21/04/2562 20:30           |
| () Log out       | 🗘 ลบผู้ให้งาน                |           |               |                |                 |                            |
|                  | 4                            |           |               |                |                 |                            |

รูปที่ 3-4 แสดงฟังก์ชันจัดการผู้ใช้งาน

### <u>1. การเพิ่มผู้ใช้งาน</u>

- 1. คลิกปุ่ม "เพิ่มผู้ใช้งาน"
- กรอกข้อมูลผู้ใช้งาน แล้วคลิกปุ่ม "เพิ่มผู้ใช้งาน"

| INAUTRUASUTAT      | 5a<br>icipality               |            |               |                 |                 |                           |
|--------------------|-------------------------------|------------|---------------|-----------------|-----------------|---------------------------|
|                    | no quanq.                     |            | 1. ศ          | าลิกปุ่ม "เพิ่ม | ผู้ใช้งาน"      | ปรบปรุงลาสุด : 08/04/2019 |
| ្ត្តា ផ្តុំរិត័រាប | ชื่อ สกุล: หรือ ชื่อผู้ใช้งาน | $\times$ Q |               |                 |                 | 💫 เพิ่มผู้ใช้งาน          |
| 🕞 สิทธิการใช้งาน   |                               |            |               | เรียงสำคับ      | ชื่อ สกุล 🗸 👻   | น้อย > มาก 🗸              |
| 🧮 จัดการรปภาพ      | ลำดับ                         | ชื่อ สกุล  | ชื่อผู้ใช้งาน | สิทธิการใช้งาน  | กอง - ดำแหน่ง   | วันที่ปรับปรุง            |
|                    | 1 fasdassdfa sdafsdaa         |            | dsadsadsf     | -ไม่ระบุ-       | ประชาชน         | 23/04/2562 22:10          |
| SMS จำนวน sms      | 2 fsdsdf safaadfds            |            | n1            | -luisey-        | ประชาชน         | 23/04/2562 22:10          |
|                    | 3 hhhhhh hhhhhhh              |            | userh123      | al              | หน่วย Aไม่ระบุ- | 21/04/2562 15:34          |
|                    | 🗌 4 jojo jojo                 |            | test212       | guest           | ประชาชน         | 21/04/2562 15:17          |
|                    | 5 test test                   |            | test213       | admin           | หน่วย A-p1      | 21/04/2562 15:18          |
|                    | 6 test test                   |            | guest         | guest           | ประชาชน         | 11/04/2562 21:07          |
|                    | 7 testjojo test               |            | jojo789       | guest           | ประชาชน         | 21/04/2562 14:47          |
|                    | 8 testnew test                |            | test07        | guest           | หน่วย A-p1      | 11/04/2562 21:07          |
|                    | 🗌 9 ศุภวัฒน์ ทดสอบ            |            | supawat       | guest           | ประชาชน         | 21/04/2562 20:30          |
|                    |                               |            |               |                 |                 |                           |
|                    | 🎝 ลบผู้ใช้งาน                 |            |               |                 |                 |                           |
| () Log out         |                               |            |               |                 |                 |                           |

| Pakkret Mur    | ба<br>vicipality.                   |                               | ซีย: กลาย รมกลาย<br>สถานะ ผู้สูมสวราม<br>ปรับประกัญะ 108/04/2019 |
|----------------|-------------------------------------|-------------------------------|------------------------------------------------------------------|
| 💭 ຜູ້ໃຫ້ຈານ    | <u>&lt; ยกเลิก</u>   เพิ่มผู้ใช้งาน |                               |                                                                  |
| สิทธิการใช้งาน |                                     | ∜o •                          | นามสกุล *                                                        |
| รms จำนวน sms  | -masd- 🛧                            | หมายเลขบัตรประชาชน *          | เบอร์มืออือ *                                                    |
|                |                                     | ซื่อผู้ใช้งาน *               | สถานะการใช้งาน •<br>ใช้งาน                                       |
|                |                                     | สิทธิการใช้งาน •<br>-ไม่ระบุ- | e-mail *                                                         |
|                |                                     | 💾 บันทึก < ล้างค่า            |                                                                  |
| Log out        |                                     | 2. เพิ่มข้อมูลผู้ใ            | ซ้งานแล้ว คลิกปุ่ม "บันทึก"                                      |

รูปที่ 3-5 แสดงการเพิ่มผู้ใช้งาน

<u>2. การแก้ไขข้อมูลผู้ใช้งาน</u>

- 1. ค้นหารายชื่อที่ต้องการแก้ไข ซึ่งสามารถค้นหาได้จากชื่อผู้ใช้งานหรือชื่อกลุ่ม
- 2. คลิกรายชื่อที่ต้องการแก้ไขข้อมูล
- 3. ระบบแสดงรายละเอียดข้อมูลตามที่ผู้ใช้เลือก แก้ไขข้อมูลที่ต้องการ คลิกปุ่ม "แก้ไข"

| Pakkret Mus      | nša<br>nicipality            |                        |               |                |                 | ซี่ย: name sumame<br>สถานะ: ผู้ดูแลระบบ<br>ปรับปรุงล่าสุด : 08/04/2019 |
|------------------|------------------------------|------------------------|---------------|----------------|-----------------|------------------------------------------------------------------------|
| 🕡 ຜູ້ໃຫ້ການ      | ชื่อ สกุล หรือ ชื่อผู้ใช้งาน | × Q 1.ค้น              | หารายชื่อท์   | ที่ต้องการแก้ไ | ข               | 🐍 เพิ่มผู้ใช้งาน                                                       |
| 🕞 สิทธิการใช้งาน |                              |                        |               | เรียงสำคับ     | ชื่อ สกุล 🗸 👻   | น้อย > มาก 🗸                                                           |
| รัฐการระโภาพ     | ลำดับ                        | ชื่อ สกุล              | ชื่อผู้ใช้งาน | สิทธิการใช้งาน | กอง - ตำแหน่ง   | วันที่ปรับปรุง                                                         |
| -                | 1 fasdassdfa sdafsdaa        |                        | dsadsadsf     | -ໄມ່ຈະບຸ-      | ประชาชน         | 23/04/2562 22:10                                                       |
| รพร จำนวน sms    | 2 fsdsdf safaadfds           |                        | n1            | -ໄມ່ຈະບຸ-      | ประชาชน         | 23/04/2562 22:10                                                       |
|                  | 3 hhhhhh hhhhhhh             |                        | userh123      | a1             | หน่วย Aไม่ระบุ- | 21/04/2562 15:34                                                       |
|                  | 🗌 4 jojo jojo                |                        | test212       | guest          | ประชาชน         | 21/04/2562 15:17                                                       |
|                  | 5 test test                  |                        | test213       | admin          | หน่วย A-p1      | 21/04/2562 15:18                                                       |
|                  | 6 test test                  | 2 คลิกรายชื่อที่ต้องกา | รแก้ไข        | guest          | ประชาชน         | 11/04/2562 21:07                                                       |
|                  | 🗌 7 testjojo test            | 2.118117 10 00 10 00   | 1010109       | guest          | ประชาชน         | 21/04/2562 14:47                                                       |
|                  | 8 testnew test               |                        | test07        | guest          | หน่วย A-p1      | 11/04/2562 21:07                                                       |
|                  | 9 ศุภรัฒน์ ทดสอน             |                        | supawat       | guest          | ประชาพบ         | 21/04/2562 20:30                                                       |
|                  | 上 ลบผู้ใช้งาน                |                        |               |                |                 |                                                                        |
| () Log out       |                              |                        |               |                |                 |                                                                        |
|                  | 5                            |                        |               |                |                 |                                                                        |

| INAUTAUASUTAU<br>Pakkret Mus | n5a<br>nicipality                |                                       | ซึ่ย: name รมกาสกาย<br>สถานะ: ผู้สุนสาราบ<br>ปรับปรุษทัศษ : 66/04/2019 |
|------------------------------|----------------------------------|---------------------------------------|------------------------------------------------------------------------|
| 🕥 ຜູ້ໃຫ້ການ                  | <u>&lt; ยกเลิก</u>   แก้ไขข้อมูล |                                       |                                                                        |
| สิทธิการใช้งาน               | 🖲 ประชาชน 🔿 เจ้าหน้าที           | 1                                     |                                                                        |
| รัฐปภาพ                      | คำนำหน้า<br>-ไม่ระบุ-            | ขื่อ •<br>ศุภวัฒน์                    | นามสฤด •<br>พศสอบ                                                      |
| รมร) จำนวน sms               |                                  | หมายเลขบัตรประชาชน *<br>3100904150368 | เบะร์มือถือ •<br>0814289799                                            |
|                              |                                  | ซื่อผู้ใช้งาน •<br>supawat            | สถานะการได้งาน *                                                       |
|                              |                                  | สิทธิการใช้งาน *                      | e-mail *                                                               |
|                              |                                  | guest 💌                               | supawatek449@gmail.com                                                 |
|                              |                                  | 💾 บันทึก 🙋 ล้างค่า                    |                                                                        |
| (t) Log out                  |                                  | 3. หลังจากแก้ไ                        | ขข้อมูล คลิกปุ่ม "บันทึก"                                              |

รูปที่ 3-6 แสดงการแก้ไขผู้ใช้งาน

<u>3. การลบผู้ใช้งาน</u>

- 1. ค้นหารายชื่อที่ต้องการลบ ซึ่งสามารถค้นหาได้จากชื่อผู้ใช้งานหรือชื่อกลุ่ม
- คลิกปุ่ม Checkbox ด้านหน้ารายการผู้ใช้งาน หน้ารายชื่อที่ต้องการลบ สามารถเลือกลบได้มากกว่า 1 รายการ
- 3. คลิกปุ่ม ลบผู้ใช้งาน ระบบจะทำการลบผู้ใช้งานที่เลือกไว้

| Pakkret Mur      | nša<br>nicipality            |                       |                  |                |                 | ซื่อ: name sumame<br>สถานะ: ผู้พูนสระบบ<br>ปรับปรุงส่าชุด : 88/04/2019 |
|------------------|------------------------------|-----------------------|------------------|----------------|-----------------|------------------------------------------------------------------------|
| 🕥 ຜູ້ໃຫ້ການ      | ซื้อ สกุล หรือ ซื้อผู้ใช้งาน | ×Q                    | 1.ค้นหารายชื่อเ  | ที่ต้องการลบ   |                 | 🐍 เพิ่มผู้ใช้งาน                                                       |
| 🕞 สิทธิการใข้งาน |                              |                       |                  | เรียงลำดับ     | ชื่อ สกุล 🗸 👻   | น้อย > มาก 👻                                                           |
| -                | ลำดับ                        | ชื่อ สกุล             | ชื่อผู้ใช้งาน    | สิทธิการใช้งาน | กอง - ตำแหน่ง   | วันที่ปรับปรุง                                                         |
| FO MALL STATE    | fasdassdfa sdafsd            | laa                   | dsadsadsf        | -ไม่ระบุ-      | ประชาชน         | 23/04/2562 22:10                                                       |
| รัพร จำนวน sms   | 2 fs-1-1                     |                       | n1               | -ไม่ระบุ-      | ประชาชน         | 23/04/2562 22:10                                                       |
|                  | 🗆 з ь 2. คลิก                | เลือก รายการที่       | userh123         | al             | หน่วย Aไม่ระบุ- | 21/04/2562 15:34                                                       |
|                  | 🗆 4 🥫 ต้องกา                 | รลบข้อมล              | test212          | guest          | ประชาชน         | 21/04/2562 15:17                                                       |
|                  | 5 test test                  | <u> </u>              | test213          | admin          | หน่วย A-p1      | 21/04/2562 15:18                                                       |
|                  | 6 test test                  |                       | guest            | guest          | ประชาชน         | 11/04/2562 21:07                                                       |
|                  | 🗌 7 testjojo test            |                       | jojo789          | guest          | ประชาชน         | 21/04/2562 14:47                                                       |
|                  | 8 testnew test               |                       | test07           | guest          | หน่วย A-p1      | 11/04/2562 21:07                                                       |
|                  | 🗌 9 ศุภวัฒน์ ทดสอบ           |                       | supawat          | guest          | ประชาชน         | 21/04/2562 20:30                                                       |
| Log out          | 💄 ຄບຢູ່ໃຫ້ການ                | 3. คลิก "ลบผู้ใช้งาน' | ' เพื่อทำการลบข้ | อมูล           |                 |                                                                        |

รูปที่ 3-7 แสดงการลบผู้ใช้งาน

## 2.2 ฟังก์ชันจัดการสิทธิ์การใช้งาน

<u>คำอธิบายฟังก์ชัน</u>

สำหรับกำหนดสิทธิ์การเข้าใช้งานระบบงานต่างๆ

<u>ขั้นตอนการทำงาน</u>

คลิกเมนู จัดการสิทธิ์การใช้งาน ที่จัดการสิทธิการใช้งานจะปรากฏหน้าจอสำหรับจัดการสิทธิ์การใช้งาน

| Pakkret Mun      | ša<br>icipality                            | รีย: name ธมกลากอ<br>ดากละ เชิญเลงรางก<br>ปรับปรุษก่อตะ 108/04/2019 |
|------------------|--------------------------------------------|---------------------------------------------------------------------|
| 💽 ຊີໄຮ້ຈານ       | <ol> <li>คลิกที่ สิทธิการใช้งาน</li> </ol> | (💼 เพิ่มสิทธิ์                                                      |
| 🕞 สิทธิการใช้งาน |                                            | เรียงสำคับ สิทธิการใช้งาน 🗣 น้อย > มาก 🗣                            |
| 🚍 จัดการรปภาพ    | ลำดับ สิทธิการใช้งาน                       | จำนวนผู้ใช้ วันที่ปรับปรุง                                          |
|                  | 1 a1                                       | 1 21/04/2562 15:33                                                  |
| SMS จำนวน sms    | 2 a2                                       | 0 13/04/2562 15:16                                                  |
|                  | □ 3 a3                                     | 0 13/04/2562 15:16                                                  |
|                  | □ 4 a5                                     | 0 13/04/2562 15:17                                                  |
|                  | 5 guest                                    | 5 22/04/2562 19:48                                                  |
|                  | 6 sddfsada                                 | 0 23/04/2562 22:27                                                  |
|                  | 7 test                                     | 0 11/04/2562 20:47                                                  |
|                  | 8 test2224                                 | 0 20/04/2562 17:30                                                  |
|                  | 9 test2225                                 | 0 20/04/2562 17:30                                                  |
|                  | 10 werewefsdsdasdadsa                      | 0 08/04/2562 12:45                                                  |
| (1) Log out      | 🛞 ลบสิทชิการได้งาน                         |                                                                     |

รูปที่ 3-8 แสดงฟังก์ชันกำหนดสิทธิการใช้งาน

### <u>1. การเพิ่มสิทธิการใช้งาน</u>

- 1. คลิกปุ่ม "เพิ่มสิทธิ"
- กรอกข้อมูลผู้ใช้งาน แล้วคลิกปุ่ม "เพิ่มผู้ใช้งาน"

| INAURUASUNI<br>Pakkret Mu | n5a<br>nicipality     | ร์ยาลายมามาย<br>สถานรู้สุนภรรม<br>1. คลิกปุ่ม "เพิ่มสิทธิ"<br>ปรับประกาศ |
|---------------------------|-----------------------|--------------------------------------------------------------------------|
| 🕡 ผู้ใช้งาน               | ซึ่งสิทธิการใช้งาน    | เริ่มสิทธิ์                                                              |
| 🕞 สิทธิการใช้งาน          |                       | เรียงสำดับ สิทธิการใช้งาน 🗢 น้อย > มาก 🗢                                 |
| รี จัดการรปภาพ            | ลำดับ สิทธิการใช้งาน  | จำนวนผู้ใช้ วันที่ปรับปรุง                                               |
|                           | 🗌 1 a1                | 1 21/04/2562 15:33                                                       |
| รพร จำนวน sms             | 2 a2                  | 0 13/04/2562 15:16                                                       |
|                           | □ 3 a3                | 0 13/04/2562 15:16                                                       |
|                           | □ 4 a5                | 0 13/04/2562 15:17                                                       |
|                           | 5 guest               | 5 22/04/2562 19:48                                                       |
|                           | 6 sddfsada            | 0 23/04/2562 22:27                                                       |
|                           | 7 test                | 0 11/04/2562 20:47                                                       |
|                           | 8 test2224            | 0 20/04/2562 17:30                                                       |
|                           | 9 test2225            | 0 20/04/2562 17:30                                                       |
|                           | 10 werewefsdsdasdadsa | 0 08/04/2562 12:45                                                       |
| Log out                   | สบสิทธิการให้งาน      |                                                                          |

| INAUTRUASUTAL<br>Pakkret Mu | nša<br>nicipality.                       |                                         | ອື່ຍ: name sumame<br>ສດານຂະ ຜູ້ອຸພາຈະນານ<br>ປຈັ້ນປາງເສົາສຸສ. : 08/04/2019 |
|-----------------------------|------------------------------------------|-----------------------------------------|---------------------------------------------------------------------------|
| 风 ຜູ້ໃຫ້ທານ                 | <u>&lt; ยกเล็ก</u>   เพิ่มสิทธิการใช้งาน |                                         | ^                                                                         |
| สิทธิการใช้งาน              | ซื่อ *                                   | รายละเอียด                              |                                                                           |
|                             | สิทธิเจ้าหน้าที่                         |                                         |                                                                           |
| รัดการรูปภาพ                | and a l                                  |                                         |                                                                           |
| รักษา จำนวน sms             | າະບັບ<br>ຈະບັບ Map Online                | เจ้าหน้าที่                             |                                                                           |
|                             | ระบบ ผู้ประกอบการ                        | เจ้าหน้าที่ 👻                           |                                                                           |
|                             | ระบบให้บริการ                            | เจ้าหน้าที่ 🔶                           |                                                                           |
|                             | ຈະບບ 4ບປຈະນາເມ                           | เจ้าหน้าที่ 👻                           |                                                                           |
|                             | ระบบ ประกาศข่าว                          | เจ้าหน้าที่ 👻                           |                                                                           |
|                             | ระบบ คลังความรู้                         | -luiseų-                                |                                                                           |
|                             | ระบบ VDO ความรู้                         | เจ้าหน้าที่ 👻                           |                                                                           |
|                             | ระบบ User Management                     | เจ้าหน้าที่                             |                                                                           |
| Log out                     | 💾 ບັນທັກ ဲ 2. ເໜື່ອ                      | มข้อมูลสิทธิใช้งานแล้ว คลิกปุ่ม "บันทึก | ,                                                                         |
|                             | <                                        |                                         | >                                                                         |

รูปที่ 3-9 แสดงการเพิ่มสิทธิการใช้งาน

#### <u>2. การค้นหาสิทธิการใช้งาน</u>

- 1. ระบุข้อความในการค้นหา จากนั้นคลิกไอคอน 🔍
- 2. ในกรณีที่พบข้อมูล ระบบจะแสดงรายการสิทธิการใช้งาน ตามข้อความที่ค้นหา

| Pakkret Mus      | iša<br>vicipality     |                      |                           | ซี่ย: name sumame<br>สถานะ: ผู้คุณกระบบ<br>ปรับปรุงล่าสุด : 08/04/2019 |
|------------------|-----------------------|----------------------|---------------------------|------------------------------------------------------------------------|
| ญี่ผู้ให้งาน     |                       | 1. ระบุคำค้า         | นหา คลิกไอคอน 🤍           | 💼 เพิ่มสิทธิ์                                                          |
| 🕞 สิทธิการใช้งาน |                       | L                    | เรียงสำคับ สิทธิการใช้งาน | 🛫 น้อย > มาก 🖵                                                         |
| รีสุดการรูปภาพ   | ลำดับ                 | สิทธิการใช้งาน       | จำนวนผู้ใช้               | วันที่ปรับปรุง                                                         |
|                  | □ 1 a1                |                      | 1                         | 21/04/2562 15:33                                                       |
| รพร จำนวน sms    | 2 a2                  |                      | 0                         | 13/04/2562 15:16                                                       |
|                  | 🗌 3 a3                |                      | 0                         | 13/04/2562 15:16                                                       |
|                  | □ 4 a5                |                      | 0                         | 13/04/2562 15:17                                                       |
|                  | 5 guest               |                      | 5                         | 22/04/2562 19:48                                                       |
|                  | 6 sddfsada            | 2. แสดงผลลัพธ์การค้น | หา ⁰                      | 23/04/2562 22:27                                                       |
|                  | 7 test                |                      | 0                         | 11/04/2562 20:47                                                       |
|                  | 8 test2224            |                      | 0                         | 20/04/2562 17:30                                                       |
|                  | 9 test2225            |                      | 0                         | 20/04/2562 17:30                                                       |
|                  | 10 werewefsdsdasdadsa |                      | 0                         | 08/04/2562 12:45                                                       |
| Log out          | สบสิทธิการใช้งาน      |                      |                           |                                                                        |

#### รูปที่ 3-10 แสดงการค้นหาสิทธิการใช้งาน

### <u>3. การจัดการสิทธิการใช้งาน</u>

- 1. ค้นหา สิทธิการใช้งาน
- 2. ระบบแสดงหน้าจอกำหนดสิทธิ คลิกเลือกระดับการใช้งาน
- 3. คลิกปุ่ม "บันทึก" ระบบจะทำการกำหนดสิทธิตามที่กำหนด

|              | ซื่อสิทธิการใช้งาน   | 🛛 🔍 🔶 1. ระบุค       | ำค้นหา คลิกไอคอน 🔍       | 🙆 เพิ่มสิทธิ์    |
|--------------|----------------------|----------------------|--------------------------|------------------|
| ทธิการใช้งาน |                      |                      | เรียงสำคับ วันที่ปรับปรุ | ง 🗸 🗸 มาก > น้อย |
|              | ลำดับ                | สิทธิการใช้งาน       | จำนวนผู้ใช้              | วันที่ปรับปรุง   |
|              | 1 สิทธิเข้าหน้าที่   |                      | ۵                        | 27/04/2562 21:32 |
| งจำนวน sms   | 2 sddfsada           | 2. คลิกรายการที่ต้อง | ้องการจัดการสิทธิ        | 3/04/2562 22:27  |
|              | 3 guest              |                      |                          | 2/04/2562 19:48  |
|              | □ 4 a1               |                      | 1                        | 21/04/2562 15:33 |
|              | 5 test2224           |                      | 0                        | 20/04/2562 17:30 |
|              | 6 test2225           |                      | 0                        | 20/04/2562 17:30 |
|              | 7 test               |                      | 0                        | 11/04/2562 20:47 |
|              | 8 werewefsdsdasdadsa |                      | 0                        | 08/04/2562 12:45 |
|              | 🙆 ลบสิทธิการใช้งาน   |                      |                          |                  |

| Pakkret Mu       | nša<br>nicipality                                                     |               | ซีย: name รมกลากe<br>สถานะ: ผู้ชุมกระบบ<br>ปรับปรุงกำสุด : 08/04/2019 |  |  |
|------------------|-----------------------------------------------------------------------|---------------|-----------------------------------------------------------------------|--|--|
| ຜູ້ໃຫ້ການ        | <u>&lt; ยกเลิก</u>   แก้ไขสิทธิการใจ้งาน                              |               |                                                                       |  |  |
| 🗿 สิทธิการใช้งาน | ซื่อ "                                                                | รายละเอียด    |                                                                       |  |  |
|                  | สิทธิเจ้าหน้าที่                                                      |               |                                                                       |  |  |
| 💼 จัดการรูปภาพ   |                                                                       |               |                                                                       |  |  |
| Anunau anna      | າະນນ *                                                                | 3. กำหนดสิทธ์ | ริการใช้งาน                                                           |  |  |
|                  | ระบบ Map Online                                                       | เจ้าหน้าที่ 👻 |                                                                       |  |  |
|                  | ระบบ ผู้ประกอบการ                                                     | เจ้าหน้าที่ 👻 |                                                                       |  |  |
|                  | ระบบให้บริการ                                                         | เจ้าหน้าที่ 👻 |                                                                       |  |  |
|                  | ระบบ งบประมาณ                                                         | เจ้าหน้าที่ 👻 |                                                                       |  |  |
|                  | ระบบ ประกาศข่าว                                                       | เจ้าหน้าที่ 💌 |                                                                       |  |  |
|                  | ระบบ คลังความรู้                                                      | -luisey-      |                                                                       |  |  |
|                  | ระบบ VDO ควนรู้<br>4. คลิกปุ่ม "บันทึก" เพื่อทำการบันทึกการกำหนดสิทธิ |               |                                                                       |  |  |
|                  | ระบบ User M <del>anag</del> ement                                     |               |                                                                       |  |  |
| € Log out        | 💾 บันทึก 🋃 ล้างค่า                                                    |               | ļ                                                                     |  |  |
|                  | <                                                                     |               | >                                                                     |  |  |

รูปที่ 3-11 แสดงการกำหนดสิทธิ์การใช้งาน